# Winlink Express Check-In Template Form Instructions

Winlink Express has a Check-In Template Form which you may use to check-in to an EOC or with a NCS operator.

| ate/Time Clic  | k to Add Date/Time                                                             | Status                                     | Exercise A<br>Net Check In<br>REAL EVENT V                           | Band                           | -N/A-<br>VHF<br>220<br>UHF | * | Session         | Telnet<br>Arden/Mesh<br>WebMail<br>Packet | •             |  |
|----------------|--------------------------------------------------------------------------------|--------------------------------------------|----------------------------------------------------------------------|--------------------------------|----------------------------|---|-----------------|-------------------------------------------|---------------|--|
| end To: Sepera | ate Calls or Emails with<br><i>Entries will ren</i><br>al Operator (s) Enter O | a semi-colo<br>nain until yo<br>nly CALLSI | n; You can modify pri<br>u change or clear the<br>GNS. Seperate with | ior to pos<br>em.<br>a space ( | sting.<br>or comma.        |   | <u>Clear "S</u> | Send To" entri                            | es.<br>KE4TRR |  |
| ocation Examp  | ole: Hope Hospital, front                                                      | parking lot                                |                                                                      |                                |                            |   |                 |                                           |               |  |
| ommonte (he hr | ief)                                                                           |                                            |                                                                      |                                |                            |   |                 |                                           |               |  |

Blank Winlink Express Check-In Template Form

### Using the Winlink Express Check-In Template Form

- 1. Open Winlink Express.
- 2. On the Winlink Express taskbar, click on the blank page icon on the far left.
- 3. On the new window that opens, click on "Select Template".
- 4. Click on "GENERAL Forms".
- 5. Click on "Winlink Check In.txt".
- 6. Click on Select to open the template file in a browser for editing.
- 7. When using this template for the first time, click on **Setup** and then type-in the name of your county ARES unit (for example: "Umatilla County ARES").
- 8. Select your status from the Status menu.
- 9. Select the Band that you'll be using to transmit your Winlink Check-In message.
- 10. Select the Session from the drop-down menu that you'll use to transmit your Winlink Check-In message.
- 11. Before filling in the Send To: box, read Addressing a Message in the To: Field in a Peer-to-Peer Connection.
- 12. Fill in the remaining boxes with the information requested.
- 13. Proof-read for typing mistakes and correct.
- 14. Click inside the Date/Time box to select the Date/Time stamp of your Winlink Check-In message.

## 15. Click on Submit to:

- a. Save the content in the browser edit panel in an attachment to your Winlink message and
- b. Save the content in the browser edit panel in a plain ASCII text Winlink message which will be transmitted.

| Setup Cl                                     | ick to add your agency or gr                                                                         | oup name to                 | title                                                          |                            |                                                      |                |                                          |                       | Form Int |
|----------------------------------------------|----------------------------------------------------------------------------------------------------|-----------------------------|----------------------------------------------------------------|----------------------------|------------------------------------------------------|----------------|------------------------------------------|-----------------------|----------|
| Date/Time                                    | This is for an initia                                                                                | Status                      | Exercise                                                       | Also sent                  | As plain text in n<br>-N/A- ▲<br>VHF<br>220<br>UHF ▼ | Session        | Arden/Mes<br>WebMail<br>Packet<br>Winmor | (press users.         |          |
| Send To: K<br>Calls Signs o                  | E4TRR;<br>Entries will re<br>of Initial Operator (s) KE4TF                                           | main until yc<br>R          | u change or clear                                              | them.                      |                                                      | <u>Clear</u> ' | Send To" en                              | KE4TRR                |          |
| Location P                                   | endleton                                                                                             |                             |                                                                |                            |                                                      |                |                                          |                       |          |
| Comments (i                                  | be brief)                                                                                            |                             |                                                                |                            |                                                      |                |                                          |                       |          |
| cample of ho<br>hen using th<br>ick on the D | ow to enter information in the<br>his template for the first time,<br>ate/Time box last to select to | Winlink Che<br>click on Sel | eck-In Template.<br>Sup and then enter<br>e to be entered in t | the name of the plain text | of your County Af                                    | RES unit or y  | vour Aux <mark>ilia</mark> ry            | y communications grou | Jp.      |
| Submit Re                                    | eset Form                                                                                            | ie Date/ Ilmi               |                                                                | /er 18                     | a message.                                           |                |                                          |                       |          |

# Example of a filled-in Winlink Express Check-In Template Form

#### **Peer-to-Peer Connections**

Before posting your Winlink Check-In message to the Outbox, click on "Send As:" and select "Peer-to-Peer Message".

Click on "Post to Outbox".

Tune your transceiver to the proper frequency, if you are sending your Check-In message via the Ham Radio Bands.

Open the "Connect Session" menu next to the "Open Session:" field on the taskbar by clicking on the down arrow (▼) to open a drop-down menu.

Select one of the P2P (Peer-to-Peer) connect sessions in the drop-down menu:

- Packet P2P
- Pactor P2P
- Telnet P2P

Click on "Open Session:" to transmit your Winlink Check-In message.

## Addressing a Message in the To: Field in a Peer-to-Peer Connection

For Peer-to-Peer connections, simply address your message to a call sign. e.g. W1AW (case insensitive) and connect to that call sign. (Of course, the peer must be listening at that time on your calling frequency and have decent propagation).

You can't send to an internet mail address or a message addressed to a different call sign on a peer-to-peer connection. A peer-to-peer message MUST have only a single TO addressee which must be the call sign of the peer station.

If there are messages posted in the outbox that contain addressees other than the peer station you are connected to, the message will NOT be proposed or delivered. This restriction is there to eliminate the complex and confusing problem of partial recipient delivery that could otherwise happen on a peer-to-peer connection.

Tactical call signs are not permitted in Peer-to-Peer connections.